## 電子申請システムによる納付方法

「e-kanagawa 電子申請」において申請後に、当該申請が担当職員に受理される と、電子申請システムから受理通知メールが送付されます。受理通知メールが届 いたら、「e-kanagawa 電子申請」で手数料等の電子納付が可能です。

1 受理通知メールに記載された URL から「e-kanagawa 電子申請」にアクセ スし、「ログイン」ボタンをクリックしてください。

| SaaS型電子申請サービス(利用者)                                                                  | <ul><li>▲ ログイン</li><li>利用者登録</li></ul> |  |  |
|-------------------------------------------------------------------------------------|----------------------------------------|--|--|
| 🏩 申請団体選択 🔒 申請書ダウンロード                                                                |                                        |  |  |
| > 手続き申込         > 申込内容照会         > 職責署名検証                                           |                                        |  |  |
| 申込内容照会                                                                              |                                        |  |  |
| 申込照会                                                                                |                                        |  |  |
| 整理番号を入力してください                                                                       |                                        |  |  |
| 申込完了画面、遥知メールに記載された<br>整理番号をご入力ください。                                                 |                                        |  |  |
| パスワードを入力してください                                                                      |                                        |  |  |
| 申込完了画面、通知メールに記載された<br>パスワードをご入力ください。                                                |                                        |  |  |
| 整理番号は半角数字、バスワードは半角英数字(英字:大文字・小文字)で入力して下さい。<br>前後にスペースが入ると正しく認識されず、照会できませんのでご注意ください。 |                                        |  |  |
| ログイン後に申込を行われた方は、ログインしていただくと、 整理番号やパスワードを使用せずに照会で                                    | きます。                                   |  |  |
| <u>照会する</u> >                                                                       |                                        |  |  |

※参考

申請の際に発行された整理番号及びパスワードを入力する方法でも確認で きます。

「照会する」ボタンをクリックすると、手順4の「申込内容照会」が表示されます。

2 利用者登録時に設定した「利用者 I D」と「パスワード」を入力して、 「ログイン」をクリックしてください。

| SaaS型電子申請サービス(利用者)                                                                               | <ul><li>▲ ログイン</li><li>利用者登録</li></ul> |
|--------------------------------------------------------------------------------------------------|----------------------------------------|
| ・●●●●●●●●●●●●●●●●●●●●●●●●●●●●●●●●●●●●                                                            |                                        |
| → 手続き申込             → 申込内容照会             → 職責署名検証                                                |                                        |
| 利用者管理                                                                                            |                                        |
| 利用者ログイン                                                                                          |                                        |
| 既に利用者登録がお済みの方                                                                                    |                                        |
| 利用者IDを入力してください                                                                                   |                                        |
|                                                                                                  |                                        |
| 利用者登録時に使用したメールアドレス、<br>または各手続の担当部署から受領したIDをご入力ください。                                              |                                        |
| パスワードを入力してください                                                                                   |                                        |
|                                                                                                  |                                        |
| 利用者登録時に設定していただいたパスワード、<br>または各手続の担当部署から受領したパスワードをご入力ください。<br>忘れた場合、「パスワードを忘れた場合はこちら」より再設定してください。 |                                        |
| メールアドレスを変更した場合は、ログイン後、利用者情報のメールアドレスを変更ください。                                                      |                                        |
|                                                                                                  | パスワードを忘れた場合はこちら                        |
|                                                                                                  |                                        |

3 「申込内容照会」リンクをクリックしてください。

| SaaS型電子申請サービス(利用者) |                  |  |  |  |
|--------------------|------------------|--|--|--|
| <b>***</b> 申請団体選択  | 申請書ダウンロード        |  |  |  |
| > 手続き申込            | >申込内容照会 > 委任内容照会 |  |  |  |

|          |               |      | 申记              | 心内容照会                |                    |      |    |
|----------|---------------|------|-----------------|----------------------|--------------------|------|----|
| 申込一      | 覧             |      |                 |                      |                    |      |    |
| キーワー     | ードで探す         |      |                 |                      |                    |      |    |
| 整理番号     |               |      | 手続き名            |                      |                    |      |    |
| 申込日      |               |      | <b>ニー</b> カレンダー | ~                    | <b></b> <i>b</i>   | レンダー |    |
|          |               | λ    | 力例)2000年1       | 月23日は20000123と<br>検索 | :入力<br><b>&gt;</b> |      |    |
| 2022年09月 | 月13日 17時38分 現 | 住    |                 |                      |                    |      |    |
| 並び替え     | 申込日時 降順       |      | ▼ 表示数変更         | 20件ずつ表示              | •                  |      |    |
|          |               |      | 1 2             | 3 次へ 最後へ             |                    |      |    |
| 整理番号     |               | 手続き名 |                 | 問い合わせ先               | 申込日時               | 処理状況 | 操作 |
|          | 1             |      |                 |                      |                    |      |    |

4 手数料等を納付する手続きの「詳細」ボタンをクリックしてください。

5 納付額などを御確認の上、「SB ペイメントでお支払い」のリンクをクリッ クしてください。決済サービス業者である SB ペイメントのサイトへ移動しま す。

|                | 申込内容照会         |
|----------------|----------------|
| 申込詳細           |                |
| 申込内容を確認してください。 |                |
| 手続き名           |                |
| 整理番号           |                |
| 処理状況           | 完了             |
| 処理履歴           |                |
|                |                |
| 納付情報           | 最新データ表示        |
| オンライン決済        | 【SBペイメントでお支払い】 |
| 支払可能期限         |                |
| 納付額            |                |

6 支払い方法選択画面が表示されますので、ご希望の支払い方法を選択して ください。

| 【テスト】厚木市        |    |
|-----------------|----|
| (F)             |    |
| 支払い方法を選択してくだ    | さい |
| クレジットカード        | >  |
| PayPay          | >  |
| Pay-easy (ペイジー) | >  |

※「Apple Pay」は対応している環境(iPhone、Apple Watch、iPad 及び Mac) でのみ利用できます。

7 選択した決済サービスの画面が表示されますので、画面の案内に従い、支払 いを行ってください(手順は各決済サービスにより異なります。)。

|                        | 【テスト】厚木市   |
|------------------------|------------|
|                        |            |
| 支払い情                   | 細を入力してください |
| VISA                   |            |
| カード番号                  |            |
|                        | 0          |
| カード書号を入力してくたさい<br>有効期間 | セキュリティコード  |
|                        | 123 🔘      |
|                        | 12.5       |
|                        |            |
|                        |            |
|                        |            |

[クレジットカードの画面例]

## [PayPayの画面例]

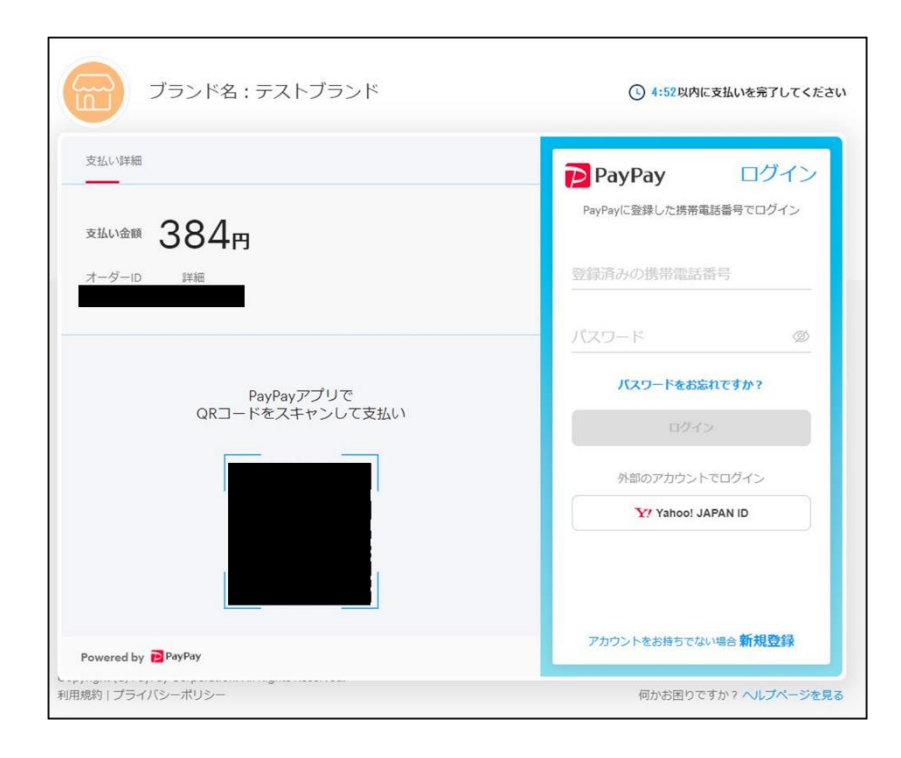

## [Pay-easy (ペイジー)の画面例]

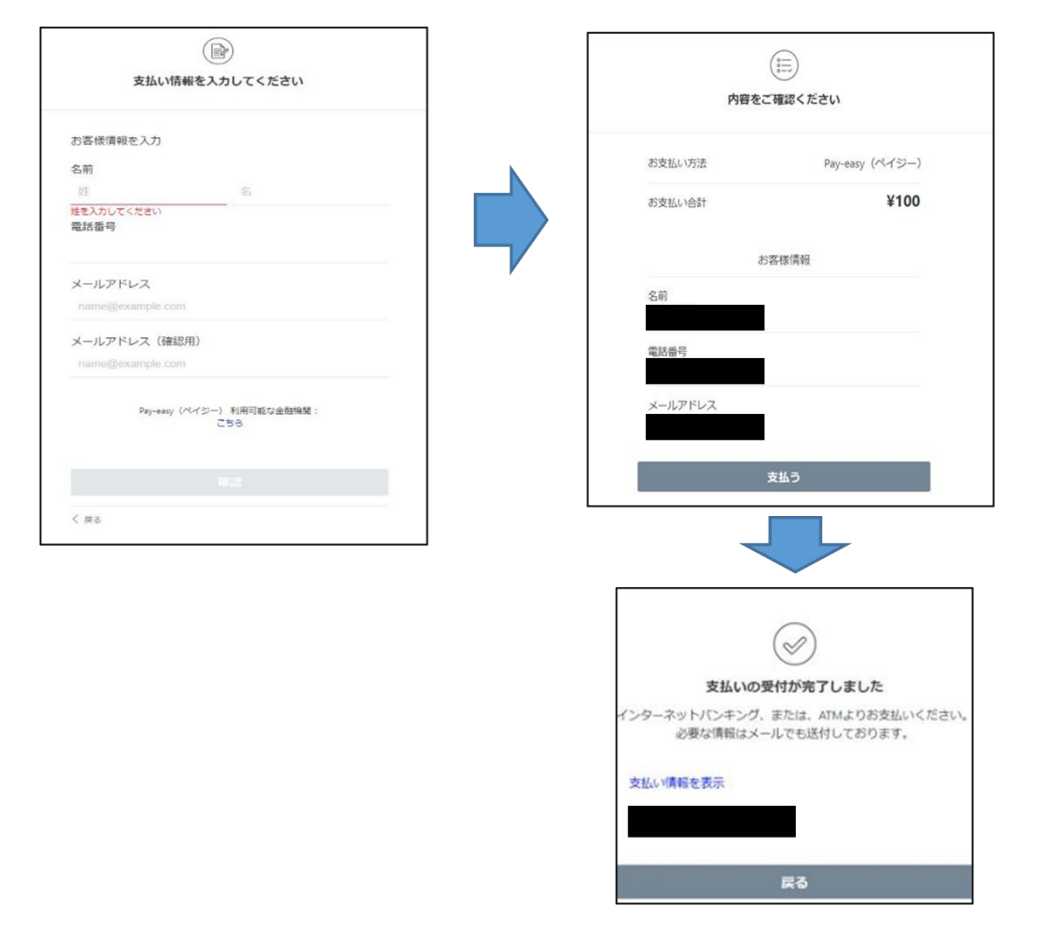

Pay-easy (ペイジー) での支払い受付が完了すると「決済受付完了」のメー ルが届きます。支払情報を確認の上、各金融機関のインターネットバンキン グまたは ATM にてお支払いください。

※Webからのお支払いには、お取引きされている金融機関に対して別途インターネットバンキングの利用申込が必要です。

8 決済が完了すると、「e-kanagawa 電子申請」のトップページに戻ります。 「申込内容照会」リンクをクリックし、今回手数料等を納付した申請データに ついて、「お支払いが完了しています。」と表示されていることを確認してくだ さい。

| SaaS型電子申請サービス(利用者)  |          |          |  |  |
|---------------------|----------|----------|--|--|
| <b>\$2</b> • 申請団体選択 | 日本 申請書ダ  | ウンロード    |  |  |
| > 手続き申込             | > 申込内容照会 | > 委任内容照会 |  |  |

|               | 申込内容照会        |         |
|---------------|---------------|---------|
| 申込詳細          |               |         |
| 申込内容を確認してください | No            |         |
| 手続き名          |               | 0       |
| 整理番号          |               |         |
| 処理状況          | 完了            |         |
| 処理履歴          |               |         |
| 納付情報          |               | 最新データ表示 |
| オンライン決済       | お支払いが完了しています。 |         |
| 支払可能期限        | 2022年09月09日   |         |
| 納付額           | ¥384          |         |
| 納付済額          | ¥384          |         |
| 納付状況          | 支払済           |         |
| 納付日           | 2022年09月05日   |         |

9 「e-kanagawa 電子申請」を「ログアウト」してください。

|                                           | 利用者情報 |
|-------------------------------------------|-------|
| 単語団体選択 ● 申請書ダウンロード                        |       |
| > 手続き申込         > 申込内容照会         > 委任内容照会 |       |